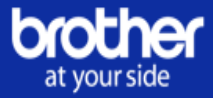

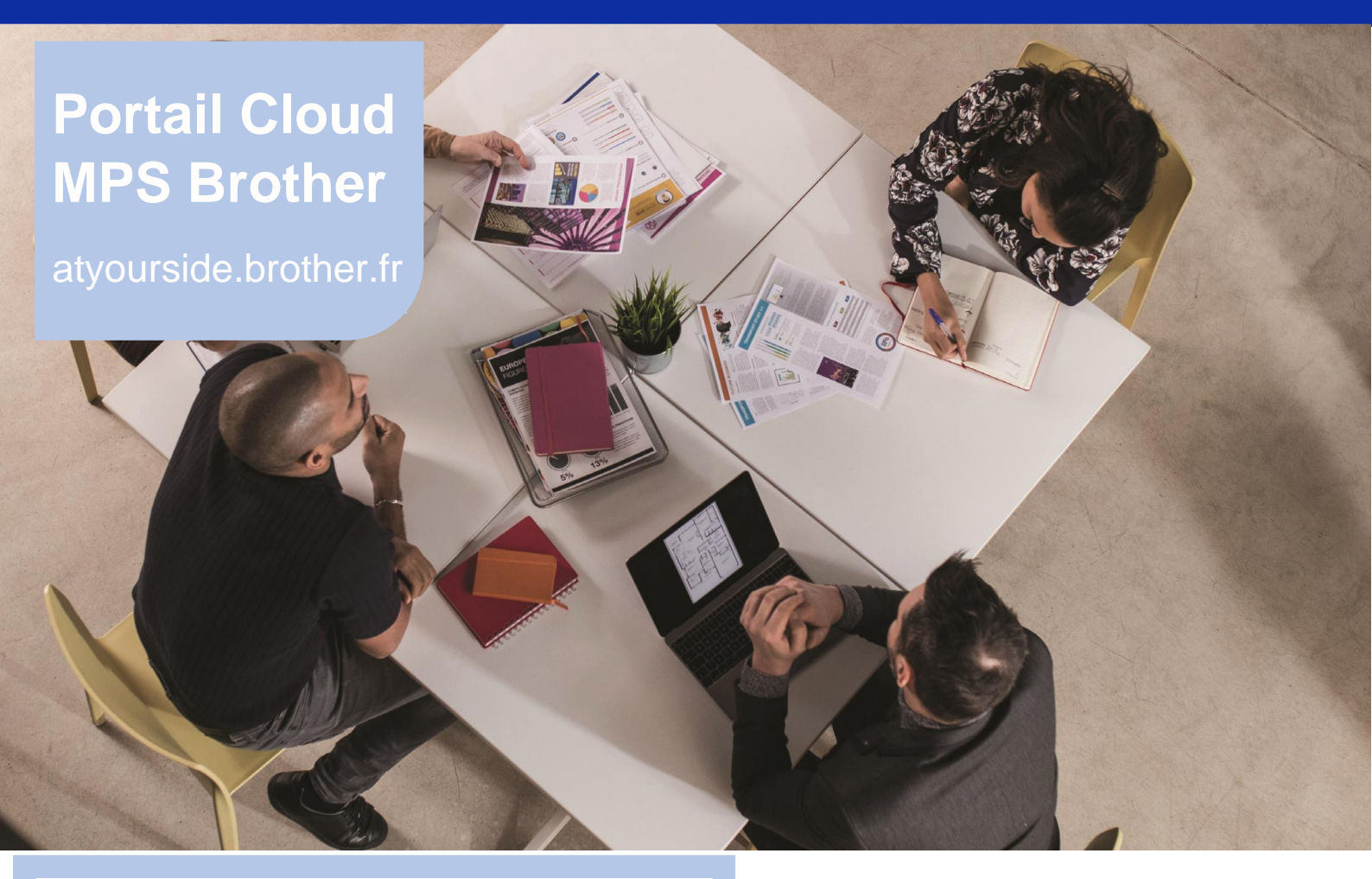

Tutoriel revendeurs : Créer une demande d'intervention sur un contrat Brother MPS

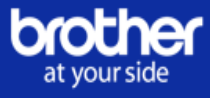

### Définition :

Votre client rencontre une problématique technique concernant une ou plusieurs imprimantes de son contrat ? Vous pouvez créer une demande d'intervention via votre portail Cloud MPS pour le compte de votre client.

Préambule - Conditions à remplir afin de créer une demande d'intervention :

4 Une demande d'intervention ne peut être déclenchée que pour un contrat en cours\*.

\* contrat en cours = contrat qui a démarré, pour lequel les imprimantes ont été connectées au portail

#### Etape 1 :

Rendez-vous sur votre portail Revendeur Brother Online.

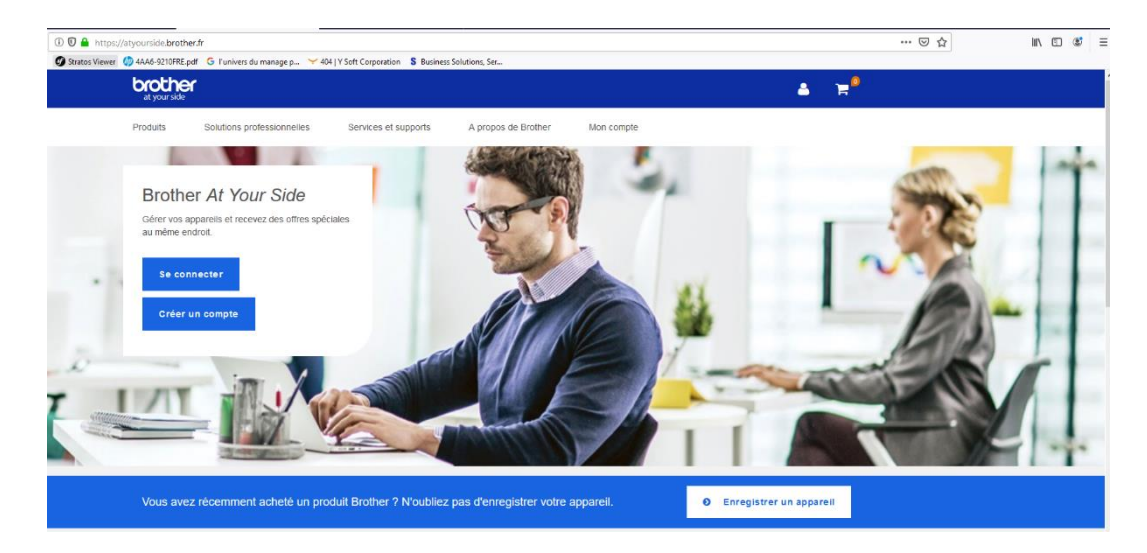

### Etape 2 :

Cliquez sur « Aperçu des dossiers ».

| broth<br>at your sid | at your side                           |                                           |                     |          |              |     |                |
|----------------------|----------------------------------------|-------------------------------------------|---------------------|----------|--------------|-----|----------------|
| Tabl                 | leau de bord                           | Brother MPS -                             | Aperçu des dossiers | Rapports | Administrate | eur |                |
|                      |                                        |                                           |                     |          |              |     | se déconnecter |
| Part                 | tner CPP                               |                                           |                     |          |              |     |                |
| +                    | Créer un Agre<br>Créer un nouveau co   | eement<br><sub>ontrat</sub>               |                     |          |              |     |                |
| Ŀ                    | Accords<br>Créez, visualisez et e      | gérez vos contrats                        |                     |          |              |     |                |
| Ger                  | neral                                  |                                           |                     |          |              |     |                |
| al                   | Rapports<br>Rapports                   |                                           |                     |          |              |     |                |
| 4                    | Administrateu<br>Administration et par | Γ<br>ramétrage                            |                     |          |              |     |                |
| 0                    | Aperçu des de<br>Consulter l'ensemble  | OSSIERS<br>e des propositions et contrats |                     |          |              |     |                |
|                      |                                        |                                           |                     |          |              |     |                |

# Etape 3 :

Recherchez le contrat concerné par la demande d'intervention.

Cliquez sur le contrat concerné puis cliquez sur l'onglet « Machines ».

| Tableau de bord                                                                                                    | Brother MPS 👻 | Aperçu des dossiers       | Rapports Administra                   | ateur                               |          |                         |
|----------------------------------------------------------------------------------------------------|---------------|---------------------------|---------------------------------------|-------------------------------------|----------|-------------------------|
|                                                                                                    |               |                           |                                       |                                     |          | se décon                |
|                                                                                                    |               |                           | [                                     | Rechercher                          |          | Effac                   |
| Actualiser la recherche (Efi                                                                                                    | facer)        | # Agreement - Dre install | Client                                | Mois de Duri                        | Nbre     | Investissement          |
| Identifiant:                                                                                                    |               | # Agreement, Fre-instan   | Client                                | début e                             | Pdts     | invesussement           |
|                                                                                                    | E             | 187114                    | -                                     | - 36                                | 1        | 2 321,78 €              |
|                                                                                                    |               | 186820                    |                                       | - 36                                | 1        | 59,00€                  |
| Référence:                                                                                                    |               | 186502                    | -                                     | - 36                                | 1        | 113,00€                 |
|                                                                                                    |               | 186477                    | ÷                                     | - 36                                | 1        | 263,00€                 |
| Numéro de série:                                                                                                    |               | 186475                    | · · · · · · · · · · · · · · · · · · · | - 36                                | 1        | 113,00 €                |
|                                                                                                    |               | 186448                    | · ·                                   | - 36                                | 1        | 113,00 €                |
| Client:                                                                                                    |               | 186381                    | -                                     | - 36                                | 1        | 113,00 €                |
|                                                                                                    | _             | 186378                    | · · · · · · · · · · · · · · · · · · · | - 36                                | 1        | 113,00 €                |
|                                                                                                    |               | 186282                    | · · ·                                 | - 60                                | 10       | 2 690,00 €              |
| Aller                                                                                                    |               | 186172                    | -                                     | - 36                                | 1        | 113,00 €                |
| A partir du:                                                                                                    |               | 186142                    |                                       | - 36                                | 1        | 113,00 €                |
| 01/01/2010                                                                                                    |               | 186125                    | -                                     | - 36                                | 1        | 113,00 €                |
|                                                                                                    |               | 186097                    | -                                     | - 36                                | 1        | 113,00 €                |
| Jusqu'au:                                                                                                    |               | 186089                    | -                                     | - 36                                | 1        | 113,00 €                |
| 30/09/2020                                                                                                    |               | 186041                    | · · · ·                               | - 36                                | 1        | 113,00 €                |
| Rechercher par dates of the second second | de fin        |                           | м                                     | ois de début - Mois de début, Durée | - Durée, | Nbre Pdts - Nombre de p |
| Client:                                                                                                    |               |                           |                                       |                                     |          |                         |

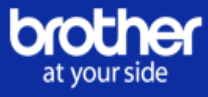

# Etape 4 :

Cliquez sur le bouton « *Actions »* situé à droite de l'imprimante concernée par la demande d'intervention.

Un menu déroulant apparaît. Cliquez sur « Envoyez une demande d'intervention ».

| your side                                                                 |                                             |
|---------------------------------------------------------------------------|---------------------------------------------|
| Tableau de bord Brother MPS - Aperçu des dossiers Rappo                   | orts Administrateur                         |
|                                                                           | se déconner                                 |
| Récapitulatif Informations Machines Facturation Consommables Demande d'in | tervention Historique Machines silencieuses |
| Référence contrat : 188639                                                |                                             |
| Paramêtrer les données de la machine Volume d'action                      | s Importer les données Données              |
|                                                                           |                                             |
| nicher 100 v elements                                                     | Fitter                                      |
| I Modèle Numéro de série Statut Adresse                                   |                                             |
| DCP-8110DN D1A077849                                                      | Actions                                     |
| ffichane de l'élément 1 à 1 sur 1 éléments                                |                                             |
|                                                                           | Voir les compteurs pages                    |
|                                                                           | Voir les caractéristiques de l'imprimante   |
| Retour                                                                    | Voir les commandes de consommables          |
|                                                                           | Voir les demandes d'intervention            |
|                                                                           | Paramêtrer les données de la machine        |
|                                                                           | Imprimante de remplacement                  |
|                                                                           | Réinitialiser/ Réinstaller la machine       |
|                                                                           | Demander un consommable                     |
|                                                                           | Envover une demande d'intervention          |

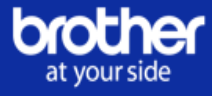

### Etape 5 :

Renseignez l'objet, le type de votre demande et ajoutez-y une description.

Une fois votre demande complète cliquez sur « Envoyez une demande d'intervention ».

| brother<br>at your side                              |                                       |                          |                        |                     |                       |                   |
|------------------------------------------------------|---------------------------------------|--------------------------|------------------------|---------------------|-----------------------|-------------------|
| Tableau de bord                                      | Brother MPS - Ap                      | erçu des dossiers        | Rapports               | Administrateur      |                       |                   |
|                                                      |                                       |                          |                        |                     |                       | se déconnecter    |
| Récapitulatif Information                            | ns Machines Facturation               | Consommables             | Demande d'intervention | Historique Machines | s silencieuses        |                   |
| Veuillez compléter le formu<br>Données de l'appareil | ulaire ci-dessous pour soumettre votr | e demande d'intervention | Descriptio             | n du problème       |                       |                   |
| Modèle                                               | DCP-8110DN                            |                          |                        | Objet *             |                       |                   |
| Numéro de série                                      | D1A077849                             |                          |                        | Type de demande     | Veuillez sélectionner |                   |
| Emplacement du<br>dispositif                         | RDC                                   |                          |                        | Description *       |                       |                   |
| Adresse de livraison                                 | Raquin & Co.                          |                          |                        | Description         |                       |                   |
|                                                      |                                       |                          |                        |                     |                       |                   |
| Retour                                               |                                       |                          |                        |                     | Envoyer une deman     | de d'intervention |

# Etape 6 :

Validez la création de votre demande d'intervention en cliquant sur « Ok ».

| mps.fr.cds.uat.brother.eu.com indique                     |    |         |  |  |  |
|-----------------------------------------------------------|----|---------|--|--|--|
| Voulez-vous vraiment soumettre cette demande de service ? |    |         |  |  |  |
|                                                           | ОК | Annuler |  |  |  |
|                                                           |    |         |  |  |  |

NB : votre demande d'intervention sera traitée sous un délai de 24h. Le service technique de Brother contactera votre client afin d'établir un diagnostic.

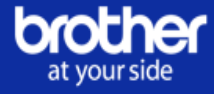

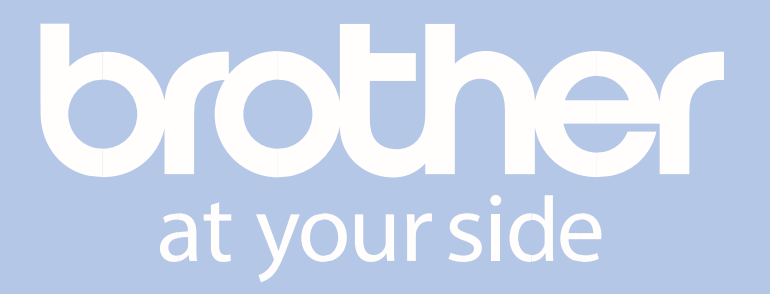

www.brother.fr

BROTHER FRANCE S.A.S.

165, avenue du Bois de la Pie - BP 46061 95913 ROISSY CDG CEDEX